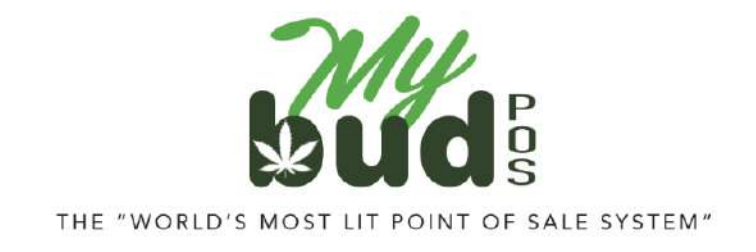

11/21/24

## **Receiving Cannabis Items**

## **Initial Setup**

On your MyBud POS terminal go to Tools > Store Setup > Portal Account

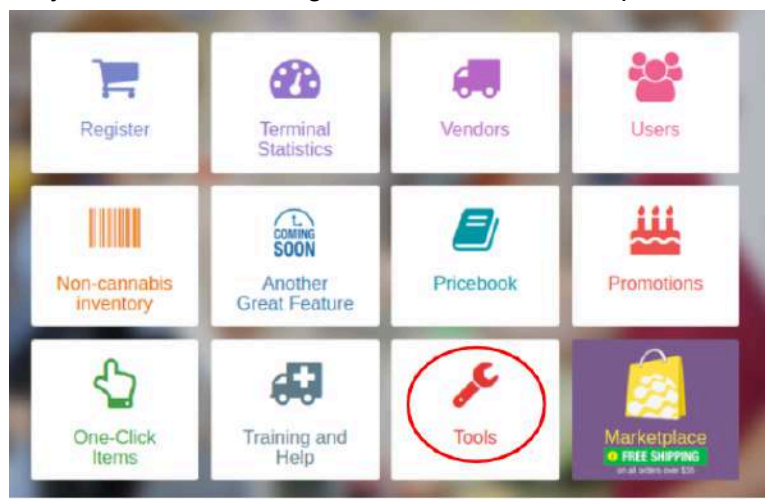

| Tools                                                                                                    |                                |               | Back to Home                                                 |
|----------------------------------------------------------------------------------------------------|--------------------------------|---------------|--------------------------------------------------------------|
| Terminal II<br>Master BC                                                                                                    | D: LXX-56513<br>SS Club Accour | it:           | For Support Call 800-215-0931<br>Your IP Address 216.53.69.2 |
| Propert Collect                                                                                                    | Paper Relia                    | Fall Public   |                                                              |
| Release toto                                                                                                    | Lalest M2410082217             | Current: M242 | Update POS                                                   |
| Network                                                                                                    | status: (click for details)    | Passed        | HTTP. Text                                                   |
| Tyrone                                                                                                    | Status: (click for details)    | Failed        | Nours                                                        |
| Printer                                                                                                    | Status: (click for details)    | Falled        | Printout Test                                                |
| Scamer                                                                                                    | Status: (click for details)    | Failed        |                                                              |
| Touch Screen                                                                                                    |                                |               | Tauch Tred                                                   |
| Reset 5                                                                                                    | 57 Protie Restar               | _             | Rebox Admin Page                                             |
| and the second second s |                                |               |                                                              |

| Store                        | Configu           | ration        |                |             |               | Back to Tools  |  |
|------------------------------|-------------------|---------------|----------------|-------------|---------------|----------------|--|
| Basic Info                   | Register Settings | Payment Types | Taxes and Fees | Credit Card | Receipt Foote | Portal Account |  |
| Email :<br>Email to register |                   |               |                |             | R             | egister Email  |  |

Once you get to the Portal Account page, register your email address.

Follow the instructions you receive to your email address to set up Merchant Portal access.

Log in to your MyBud Merchant Portal <u>here</u>. Go to Tools & Settings > Options and click on the Integrations button on the bottom of the page.

| Timezone<br>America/New York 🛩      | Workday Start :           | Receive Daily Report          |  |  |
|-------------------------------------|---------------------------|-------------------------------|--|--|
| Allow Mixed EBT Transactions        | Remember last item's info | Sort InStore Items by ABC     |  |  |
| Track Open/Close Cash               | Shareable held baskets    | Activate eWIC                 |  |  |
| Warn on large Transactions.         | Warning Quantity          | Warning Total Amount 5 999 99 |  |  |
| 5 10 10 45                          | 15 % 2ñ %                 |                               |  |  |
| Tips<br>Tio<br>Synchronize Packages | rations                   |                               |  |  |

This will bring you to Data Exchanges, which will look like this.

|                                   | DATA EXCHANGES       |                                                       |                                          |                                                 |                                                                                                    |
|-----------------------------------|----------------------|-------------------------------------------------------|------------------------------------------|-------------------------------------------------|----------------------------------------------------------------------------------------------------|
| in<br>etta                        | Providar             | Info                                                  | Setup                                    |                                                 | Actions                                                                                                    |
| NAVISATION<br>Home<br>Customers + | (NJ State Reporting) | HELP:<br>Metro impuduestan<br>About these admin pages | Satup<br>Categories<br>Initial Investory | Strains<br>Products/Iterm<br>Packages [ import] | Check/Send Sales<br>Check/Send Adjustments<br>Reconcile Inventory<br>Check, Nem Retrigon<br>Incoming Transfers |
| ttems +<br>Employees +<br>Reports | weedmaps 20          | Gude                                                  | Basic Information (Locations ) (         | Subegories ( Current Merril                     | Acid o Verified Product<br>March Verified Products<br>Products<br>Orders                                       |
|                                   | Leafly               | Garge (PDF)                                           | Basic Information, Locations, Ca         | Ingones                                         | Products                                                                                                    |
| Sectings<br>Data Exchanges        | 🧐 Nugg MD            | Builde (PDF)                                          | APR Kay                                  |                                                 | <del>2</del> 3                                                                                                 |
| ) Help                            | m                    |                                                       | APR Key                                  |                                                 | 荒                                                                                                    |

Click Setup for the appropriate tracking system in your state (i.e. BioTrack or Metrc).

| PROTEUS <sup>420</sup>                                             |   |                         |                                                        |                                                                                                  |                                                                                                    |                                                                                                    | - • •                 |
|--------------------------------------------------------------------|---|-------------------------|--------------------------------------------------------|--------------------------------------------------------------------------------------------------|----------------------------------------------------------------------------------------------------|----------------------------------------------------------------------------------------------------|-----------------------|
| 6                                                                  | Y | DATA EXCHANGES          |                                                        |                                                                                                  |                                                                                                    |                                                                                                    |                       |
| demo<br>Claskwark Welkess                                          | 1 | Provider                | info                                                   | Setup                                                                                            |                                                                                                    | Actions                                                                                                    |                       |
| Banking     Documents                                              |   | SBIOTRACK               |                                                        | Setup<br>Cases<br>Categories<br>Grow:<br>Grow: Plantings-                                        | Plants - Harvesta - Grow History                                                                       | Check/Send Sales<br>Check/Send Adjustments<br>Packages<br>Incoming Transfers                                                                 |                       |
| Processing     No Sale                                             | ÷ | LeelData (420demo view) | POF Guide                                              | Deens<br>Gasee<br>Strains<br>Initial Inventory                                                   |                                                                                                    | Customers<br>Products<br>Batches – inventory<br>Daily Sales Report                                                                           |                       |
| <ul> <li>Settings</li> <li>Deta Exchanges</li> <li>Holp</li> </ul> |   | (42Bdemo view)          | HELP:<br>Nvtrd Introduction<br>About these admin pages | Categories<br>Initial Inventory<br>Grow<br>Rooms - Plantings - Plant<br>In the acetis (42)demo o | Strains<br>Packages [Import]<br>Packages [Import]<br>s - Harwata - Grow History<br>db): [Import Flams] | Check/Send Sales<br>Check/Send Adjustments<br>Check/Send Det remail (429<br>Reconcile Inventory<br>Check Item Settings<br>Incoming Transfers | demo/deliveryAPi only |

If you use Metrc, enter your Metrc User API key (the "state reporting API key") and your license number. Set send Sales to state to "Queued" and list your license type as "Retailer."

| PROTEUS420               |                                                                                                    | <b>** * * 0</b> **                               |
|--------------------------|----------------------------------------------------------------------------------------------------|--------------------------------------------------|
|                          | STATE REPORTING SETTINGS                                                                                                    |                                                  |
|                          | Back to Settings                                                                                                    |                                                  |
| demo<br>Clodwork Welness | Your State Reporting API Key.                                                                                                    | osTH4cpnlstXo9HEgl60RaidsSNajVqfxdBzeWANIVr3Onlv |
| 盦 Banking                | Your License Number:                                                                                                    | GAAA 45GH-RJP                                    |
| Documents                | Your License Type:                                                                                                    | Retailer 🗶                                       |
| A Processing -           | Default Room for sending new packages.                                                                                                    | The Vault                                        |
| 勐 No Sale                |                                                                                                    | View Cartern                                     |
|                          | When to send Inventory Adjustments to state:                                                                                                    | kremedianely 🛩                                   |
| i Settinge               | When to send Sales to state                                                                                                    | Queued 👻                                         |
| Data Exchanges           | Process of the product of y your construction of the manufacture of the process of the product of the product o |                                                  |
| Help                     | after their<br>whow are performed defines at the end of the PCO process during peek house, it mapped as<br>More being unable to living up mittly detriend<br>endition and up and up and the receipter will be guessed up and up works 10 mitudes.                                                                                                    |                                                  |
| #-2012 Protoco (20       | When to send new packages to state:                                                                                                    | Immediate 👻                                      |

If you use BioTrack, enter yourBioTrack username and password and your UBI ("Unified Business Identifier,") Set send Sales to state to "Queued" and list your license type as "Retailer."

| PROTEUS-420       |    |                                                                                                    | × + ∞         | ¢ 0 0 |
|-------------------|----|----------------------------------------------------------------------------------------------------|---------------|-------|
|                   | 37 | STATE REPORTING JETTINGS                                                                                                    |               |       |
|                   |    | Basic to Samuja                                                                                                    |               |       |
| dmin<br>kytuerito |    | Vour Bate Legir:                                                                                                    | Union:        |       |
| ACM INAUGUATION   | _  |                                                                                                    |               |       |
| At Horse          |    |                                                                                                    | Pass          |       |
| L Customers       | +  |                                                                                                    |               |       |
| IL Reves          | +  | Voar 1821 Number                                                                                                    |               |       |
| El Ergényeus      | *  | Default Rozer for sanding row packages:                                                                                                |               |       |
| 2 Reports         |    |                                                                                                    |               |       |
|                   |    | When to send lowstory Adjustments to state                                                                                             | Charas Dae -  |       |
| 0 Settings        |    | Wersto send liales to state                                                                                                    | Charan line - |       |
| Data Parkeners    |    | Receiveree de by your take.<br>If you also economical transition cale inter secting you can show themat                                |               |       |
|                   |    | reporting while you are anothing to your while investing durabout anothin to overladers<br>when that                                   |               |       |
| D web             |    | If you are petiting down within and the PES answers during peek Navis (Conjuttion<br>distance being another or language with strength) |               |       |
|                   |    | In this case, choose Queened and the complete will be parently as and one within 12 weather                                            |               |       |
|                   |    | When its word new parkages to instead<br>the space is parkages instead to introduce take and parkages containing them<br>insteads.     | Charan Daw w  |       |
|                   |    | When to send one provide the to date:<br>One applies to provide the company steps change, because                                      | Chaose Bee -  |       |
|                   |    | and an an an an an an an an an an an an an                                                                                             |               |       |

## Receive cannabis items

- 1) Accept the transfer with the cannabis item in Metrc or BioTrack.
- Log in to your MyBud Merchant Portal <u>here</u>. Go to Tools & Settings > Options and click on the Integrations button on the bottom of the page. Then click on Incoming Transfers in the Metrc or BioTrack section.

| Provider             | Info                                                   | Setup                                    |                                                  | Actions                                                                                                    |
|----------------------|--------------------------------------------------------|------------------------------------------|--------------------------------------------------|----------------------------------------------------------------------------------------------------|
| (NJ State Reporting) | HELP:<br>Metrc Introduction<br>About these admin pages | Setup<br>Categories<br>Initial Inventory | Strains<br>Products/items<br>Packages [ Import ] | Check/Send Sales<br>Check/Send Adjustments<br>Reconcile Inventory<br>Check Item Sellings<br>Incoming Transfers |
| weedmaps 2.0         | Guide                                                  | Basic Information   Locat                | ions   Categories   Current Menu                 | Add a Verified Product<br>Match Verified Products<br>Products<br>Orders                                        |
| Leafly               | Ouide (PDF)                                            | Basic Information, Location              | ons, Calegories                                  | Products                                                                                                    |
| 🧐 Nugg MD            | Guide (PDF)                                            | API Key                                  |                                                  | -                                                                                                    |
|                      |                                                        | API Key                                  |                                                  | (4)                                                                                                    |

| EXCHANGES        |      |                |                                            |
|------------------|------|----------------|--------------------------------------------|
| Provider         | info | Setup          | Actions                                    |
| <b>SBIOTRACK</b> |      | Setup<br>Cases | Check/Send Sales<br>Check/Send Adjustments |
|                  |      | Categories     | Packages                                   |

This will open a screen that looks like this.

| Back to Data<br>Starting Dat | Bact to Data Exchanges home<br>Starting Date 00/11/2023 -How Many Days <sup>2</sup> 7 ♥ Cutilar |           |         |               |             |             |                   |          |             |  |  |
|------------------------------|-------------------------------------------------------------------------------------------------|-----------|---------|---------------|-------------|-------------|-------------------|----------|-------------|--|--|
| Transfer ID                  | Sant From                                                                                       | Updated 1 | Vehicle | License Plate | Delivery ID | Driver name | Est. Arrival      | Status   | Packages    |  |  |
| 1292310                      | OKIE HIGHLAND FARMS LLC                                                                         | 04/16/23  |         |               | 1297410     |             | 04/16/23 14:00 PM | Accepted | Q, View (2) |  |  |

Find the transfer in the Incoming Transfers list. Associate the transfer with the appropriate cannabis item and click Import. This will add the appropriate package ID and inventory quantity to your item. **Note:** You can view transfers for any 7 day period.